## Installer le logiciel Adobe Digital Editions

<u>Adobe Digital Editions</u> est un logiciel vous permettant de lire et de regrouper des livres numériques sur votre ordinateur, ainsi que sur des appareils de lecture mobile compatibles. Il est obligatoire d'utiliser celui-ci pour lire les livres numériques protégés par des <u>DRM</u>.

1. Rendez-vous sur Adobe Digital Editions / Download

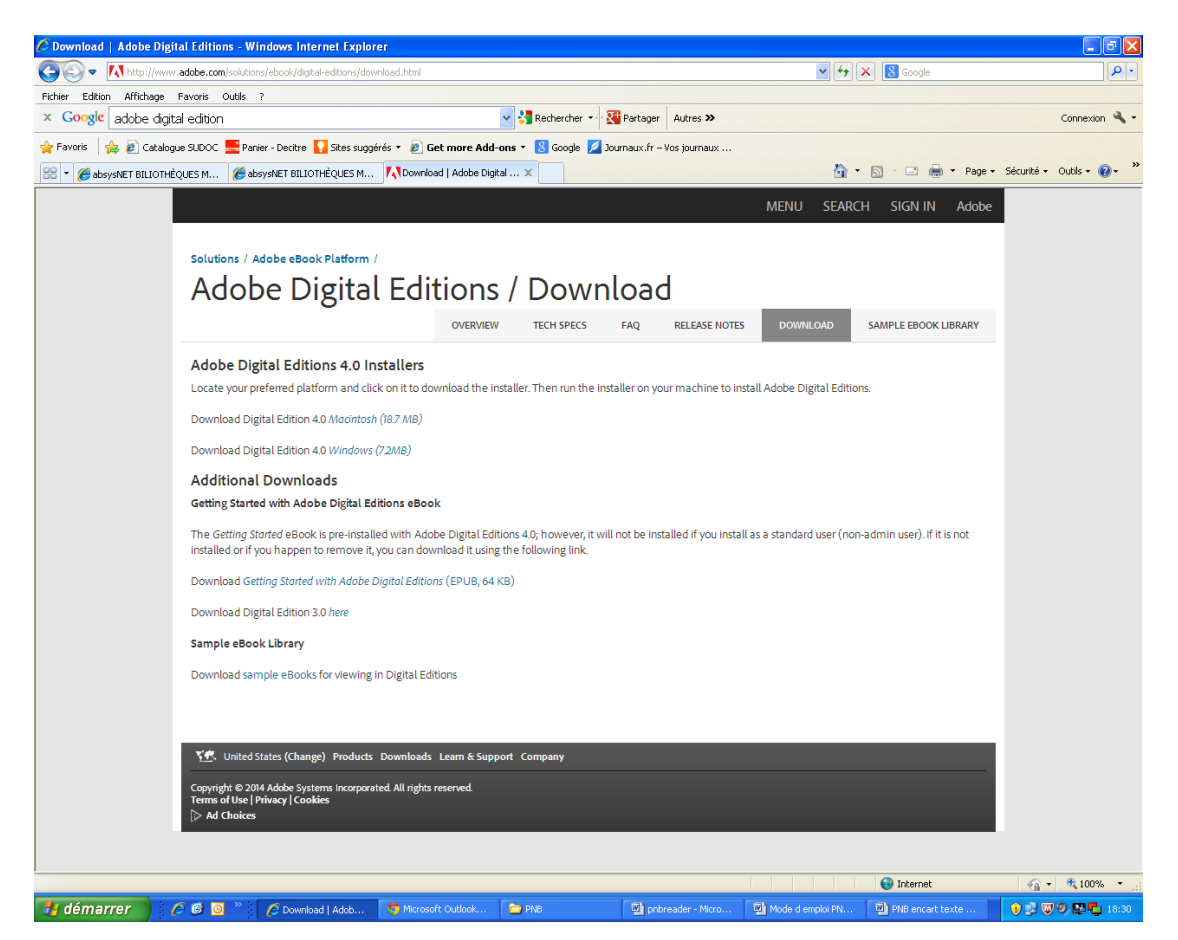

2. Cliquez sur les liens ci-dessous

Si vous avez un MAC - Téléchargez Digital Editions 4.0 <u>Macintosh (18.7 MB)</u> ou Digital Editions 3.0 <u>Macintosh (16.9 MB)</u>.

Si vous avez un PC - Téléchargez Digital Editions 4.0 <u>Windows (7.2MB)</u> pour Windows 8 et plus ou Digital Editions 3.0 <u>Windows (5.9 MB)</u> pour Windows 7.

Selon le navigateur que vous utilisez, la marche à suivre pour lancer l'installation diffère :

a. Dans Internet Explorer , cliquez sur le bouton Exécuter dans la barre de téléchargement en bas de la page.

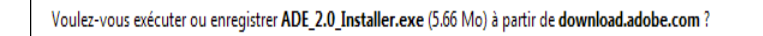

b. Dans Chrome , choisissez un emplacement pour enregistrer le fichier, puis cliquez sur Enregistrer. Une fois le téléchargement terminé, cliquez sur ADE\_2.0\_Installer.exe dans la barre de téléchargement en bas de la page.

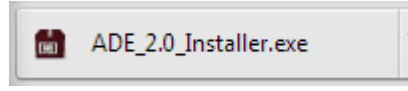

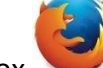

c. Dans Firefox , cliquez sur Enregistrer le fichier. Une fois le téléchargement terminé, dans la barre de navigation, cliquez sur le bouton téléchargements puis cliquez sur ADE\_2.0\_Installer.exe.

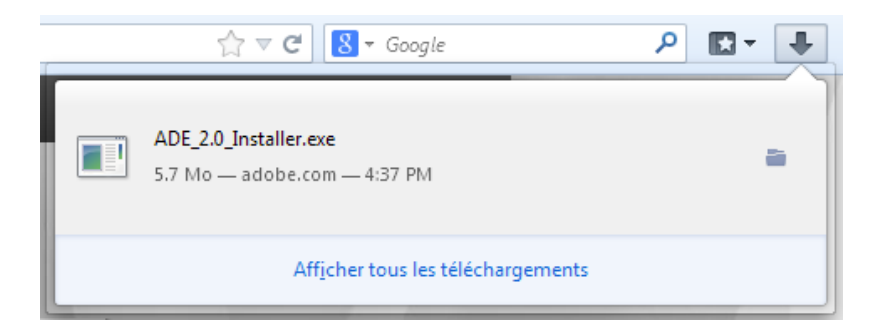

3. L'installation d'Adobe Digital Editions démarrera. Cochez la case « J'accepte les termes de la licence », puis cliquez sur **Suivant**.

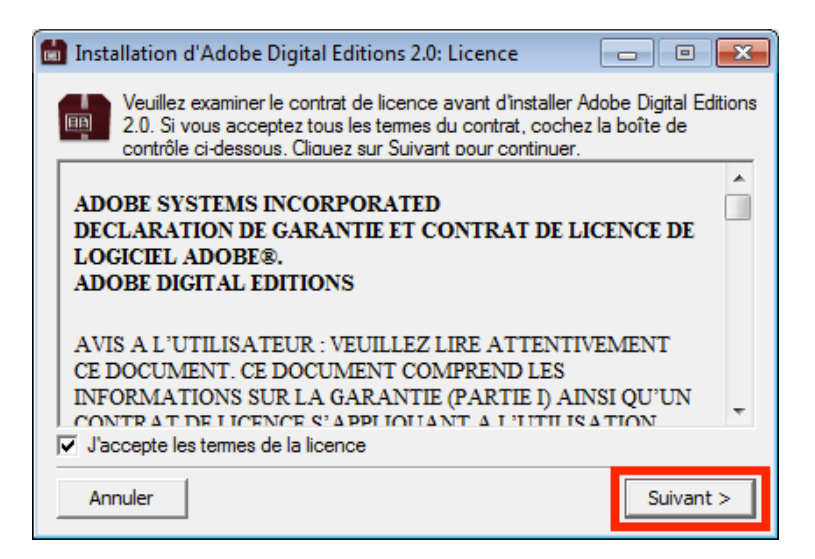

4. Cliquez sur Suivant, puis sur Installer.

| 📓 Installation d'Adobe Digital Editions 2.0 🛛 👘 📼 👞         |                                                                                                    |                                                           |                                               |  |  |
|-------------------------------------------------------------|----------------------------------------------------------------------------------------------------|-----------------------------------------------------------|-----------------------------------------------|--|--|
|                                                             | Le programme d'installation installera Adob<br>dossier suivant. Pour installer dans un autr<br>et choisissez un autre dossier. Cliquez sur I<br>l'installation. | e Digital Edition<br>e dossier, cliqu<br>Installer pour d | is 2.0 dans le<br>ez sur Parcourir<br>émarrer |  |  |
| Dossier d'installation                                      |                                                                                                    |                                                           |                                               |  |  |
| C:\Program Files\Adobe\Adobe Digital Editions 2.0 Parcourir |                                                                                                    |                                                           |                                               |  |  |
|                                                             |                                                                                                    |                                                           |                                               |  |  |
|                                                             |                                                                                                    |                                                           |                                               |  |  |
| Espace requis : 15.7Mo                                      |                                                                                                    |                                                           |                                               |  |  |
| Espace disponible : 52.1Go                                  |                                                                                                    |                                                           |                                               |  |  |
| An                                                          | nuler                                                                                                    | < Précédent                                               | Installer                                     |  |  |

- 5. Une fois l'installation terminée, cliquez sur **Fermer** pour fermer le programme d'installation. Adobe Digital Editions démarrera automatiquement.
- 6. Dans Adobe Digital Editions, cliquez sur le menu Aide, puis sur Autoriser l'ordinateur.

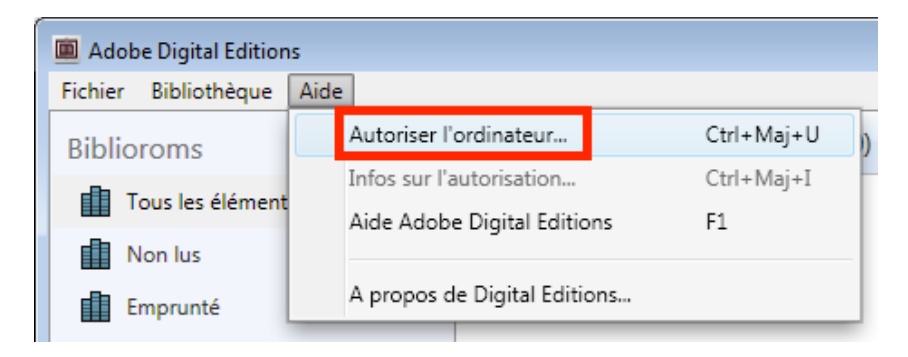

7. Inscrivez l'identifiant Adobe (l'adresse électronique) et le mot de passe choisis lors de la création de votre identifiant. Cliquez ensuite sur **Autoriser**.

| Autorisation de l'ordinateur                                                                                |            |                     |  |  |  |
|----------------------------------------------------------------------------------------------------|------------|---------------------|--|--|--|
| Adobe <sup>®</sup> Digital Edit                                                                             | ions       |                     |  |  |  |
| Autoriser votre ordinateur                                                                                  |            |                     |  |  |  |
| Accorder une autorisation à votre ordinateur permet de :                                                    |            |                     |  |  |  |
| - Transférer les éléments protégés Adobe DRM entre plusieurs ordinateurs et périph. mobiles.                |            |                     |  |  |  |
| <ul> <li>Consulter les éléments protégés Adobe DRM sur 3 ordinateurs et 3 périphériques mobiles.</li> </ul> |            |                     |  |  |  |
| <ul> <li>Restaurer une sauvegarde en cas de besoin de r éinstaller le syst ème d'exploitation.</li> </ul>   |            |                     |  |  |  |
| Sélectionnez le fournisseur d'eBook, puis entrez votre ID et votre mot de passe ci-dessous :                |            |                     |  |  |  |
| Fournisseur d'eBook :                                                                                       | Adobe ID 🔹 | Créer un ID Adobe   |  |  |  |
| ID Adobe :                                                                                                  | @          |                     |  |  |  |
| Mot de passe :                                                                                              | •••••      | Mot de passe oublié |  |  |  |
|                                                                                                    |            |                     |  |  |  |
|                                                                                                    |            |                     |  |  |  |
|                                                                                                    |            |                     |  |  |  |
| Je souhaite autoriser mon ordinateur sans ID                                                                |            |                     |  |  |  |
| Annuler                                                                                                    |            | Autoriser           |  |  |  |

8. Cliquez sur **OK** pour terminer l'autorisation.

Votre ordinateur est désormais autorisé à télécharger des livres numériques empruntés.